# Vaccination Education Encounter

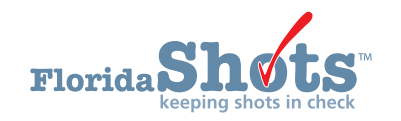

The new Vaccine Education Encounter functionality in Florida SHOTS is designed to be able to keep record of education given to a patient or guardian before a Religious Exemption is given.

### STEP 1

First, log into Florida SHOTS. Search for a patient.

## STEP 2

To view the Vaccine Encounter Page, click on Vaccine Encounter located under the Patient tab.

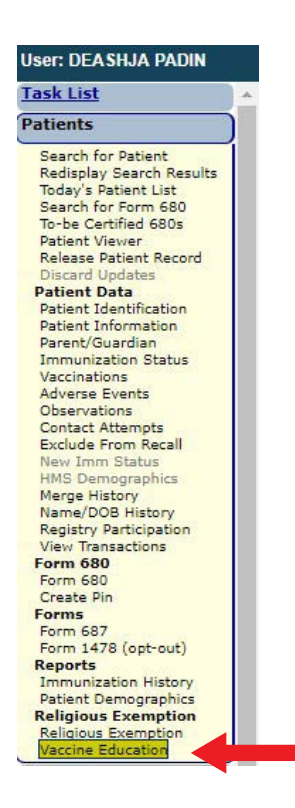

#### STEP 3

Now you will be on the Vaccine Education page. Here you can view all the details of all previous or current educations. On this page, is where you will add the proof of Vaccine Education Encounter.

This page will display:

- WHO gave the Vaccine Education.
- The ATTENDEE of the education.
- WHEN the education(s) took place.
- RELATIONSHIP to the patient.
- The ORGANIZATION who conducted the education.

**NOTE:** Any user at the County Health Department may record the Vaccine Education Encounter.

|                                                                                                    | Partoneer                                                  |                                                    |
|----------------------------------------------------------------------------------------------------|------------------------------------------------------------|----------------------------------------------------|
|                                                                                                    | Date Attendee Name (L,F M) Relationship Provider Staff Or  | rganization Name                                   |
|                                                                                                    | No Vaccine Education Encounters are on file for this patie | nt record.                                         |
|                                                                                                    |                                                            |                                                    |
|                                                                                                    |                                                            |                                                    |
|                                                                                                    |                                                            |                                                    |
|                                                                                                    |                                                            |                                                    |
|                                                                                                    |                                                            |                                                    |
|                                                                                                    |                                                            |                                                    |
|                                                                                                    |                                                            |                                                    |
| k                                                                                                    | Add a Vaccine Education Encounter-                         |                                                    |
| Encounter Date:* 04/24/2019                                                                              | Add a Vaccine Education Encounter                          | Organization: <sup>*</sup> DADE CHD                |
| Encounter Date: <sup>*</sup> (#242039<br>Relationship to patient? <sup>*</sup> (==Select •)              | Add a Vaccine Education Encounter-                         | Organization:* DADE CHD                            |
| Encounter Date: <sup>*</sup> (24/24/2019<br>Relationship to patient: <sup>*</sup> (Sect v<br>Last Name * | Add a Vaccine Education Encounter                          | Organization: <sup>®</sup> DADE CHD<br>Middle Name |
| Encounter Dates* 14042019<br>Relationship to patent* 1-5442019<br>Last Name *<br>Attendee*               | Add a Vaccine Education Encounter                          | Organization: <sup>®</sup> DADE CHD<br>Middle Name |

On this page, you will record the education encounter.

## STEP 4

Enter the date of the Vaccine Education Encounter.

|                           |            | Add a V              |
|---------------------------|------------|----------------------|
| Encounter Date:* 0        | 4/24/2019  |                      |
| Relationship to patient:* | Select 🔻   |                      |
| L                         | ast Name * |                      |
| Attendee:*                |            |                      |
| Provider:*                | Select     | *                    |
|                           |            |                      |
|                           |            | Add Encounter Record |

Continue to select the attendee's Relationship to the patient. Continue to fill in their Last and First Name.

| Encountor Date:*         | 04/24/2019      | Add a Va             | ccine Education Encounter |                  |
|--------------------------|-----------------|----------------------|---------------------------|------------------|
| elationship to patient:* | Mother •        |                      |                           |                  |
|                          | Last Name *     |                      | First Name *              |                  |
| Attendee:*               | DEFG            |                      | ABC                       |                  |
| Provider:*               | OTHER (specify) | •                    |                           |                  |
|                          | PADIN           |                      | DEASHJA                   |                  |
|                          |                 | Add Encounter Record | Cancel                    | Encounter Record |

The selection **Provider**, you will select your name. If you are NOT on the list, select **Other**. When you select the option **Other**, you will be given a two text boxes to type in your **Last** and **First Name**.

| Provider:* | OTHER (specify) |                      |         |                         |
|------------|-----------------|----------------------|---------|-------------------------|
|            | PADIN           |                      | DEASHJA |                         |
|            |                 | Add Encounter Record |         | Cancel Encounter Record |

Once that is completed, click Add Encounter Record.

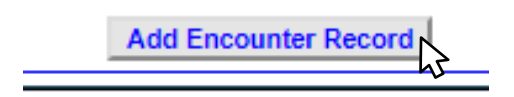

When the Vaccine Education Encounter is successfully saved, you will now see the encounter on the list of Education Encounters.

| Add a Vaccine Education Encounter-<br>Encounter Date:* 04/24/2019 CFG, ABC Mother PADIN, DEASHJA DADE CHD Delete Add a Vaccine Education Encounter- Corganization:* DADE CHD Relationship to patient.* Select  Last Name * First Name * Middle Name Attendee:* Select  Provider:* Select |                                    | Encounter<br>Date | Attendee Name (L,F M) | Relationship  | Provider Staff    | Organization Name |        |              |             |  |
|----------------------------------------------------------------------------------------------------|------------------------------------|-------------------|-----------------------|---------------|-------------------|-------------------|--------|--------------|-------------|--|
| Add a Vaccine Education Encounter-  Encounter Dates* 04/24/2019 Relationship to patient* Select  Last Name * First Name * Middle Name Attendee:* + Middle Name Provider:* Select                                                                                                    |                                    | 04/24/2019        | DEFG, ABC             | Mother        | PADIN, DEASHJA    | DADE CHD          | Delete |              |             |  |
| Add a Vaccine Education Encounter-  Encounter Date:* 04/24/2019 Cestationship to patient.* - Select   Last Name * First Name * Middle Name Attendee:* + + + + + + + + + + + + + + + + + + +                                                                                              |                                    |                   |                       |               |                   |                   |        |              |             |  |
| Add a Vaccine Education Encounter-  Encounter Date:* 04242019 Organization:* DADE CHD Relationship to patient.* - Select   Last Name * First Name * Middle Name Attendee:* 4 Provider:*                                                                                                  |                                    |                   |                       |               |                   |                   |        |              |             |  |
| Add a Vaccine Education Encounter-  Encounter Date: * 04/24/2019  Relationship to patient: *Select   Attendee: *  Provider: *Select                                                                                                    |                                    |                   |                       |               |                   |                   |        |              |             |  |
| Add a Vaccine Education Encounter-  Encounter Date: * 04/24/2019 Relationship to patient: *Select ▼  Last Name * First Name * Middle Name  Attendee:* Provider: *Select ▼                                                                                                    |                                    |                   |                       |               |                   |                   |        |              |             |  |
| Add a Vaccine Education Encounter-  Encounter Date: * 04/24/2019 Corganization: * DADE CHD Relationship to patient: * Last Name * First Name * Middle Name Attendee: * Provider: *                                                                                                    |                                    |                   |                       |               |                   |                   |        |              |             |  |
| Encounter Date: * 04/24/2019 Organization: * DADE CHD Relationship to patient: *Select v Las Name * First Name * Middle Name Attendee: *                                                                                                    |                                    |                   | Add                   | a Vaccine Edu | cation Encounter- |                   |        |              |             |  |
| Relationship to patient: * Select • • Middle Name * Middle Name * Middle Name * Middle Name * Middle Name * Middle Name * Middle Name * Middle Name * Middle Name * * * * * * * * * * * * * * * * * * *                                                                                  | Encounter Date:* 04/24/2019        |                   |                       |               |                   |                   |        | Organization | * DADE CHD  |  |
| Last Name * Middle Name Attendee:* Middle Name * Middle Name                                                                                                    | Relationship to patient:* Select 🔻 |                   |                       |               |                   |                   |        |              |             |  |
| Attendee:* Provider:* Y                                                                                                    | Last Name *                        |                   |                       | F             | irst Name *       |                   |        |              | Middle Name |  |
| Provider: * Select v                                                                                                    |                                    |                   |                       | 1             |                   |                   |        |              |             |  |
|                                                                                                    | Attendee:*                         |                   |                       |               |                   |                   |        |              |             |  |
|                                                                                                    | Attendee:* Provider:* Select       |                   | ]                     |               |                   |                   |        |              |             |  |

## **HELP DESK**

#### **FREE TECHNICAL SUPPORT:**

877-888-7468 (SHOT) MONDAY – FRIDAY, 8 A.M. TO 5 P.M. EASTERN

#### INCLUDING:

- Merging duplicate shot records
- Adding account administrators
- Unlocking Florida SHOTS accounts
- Questions about any Florida SHOTS features
- Requesting Florida SHOTS materials